# MS Office installation & activation

## Office install step-by-step printable guide

In this tutorial, we will show you how to perform an installation of Office. To do this you will need:

- A PC with Windows on it
- 1. Download Office from <u>HERE</u>
- 2. Log in to Microsoft's account

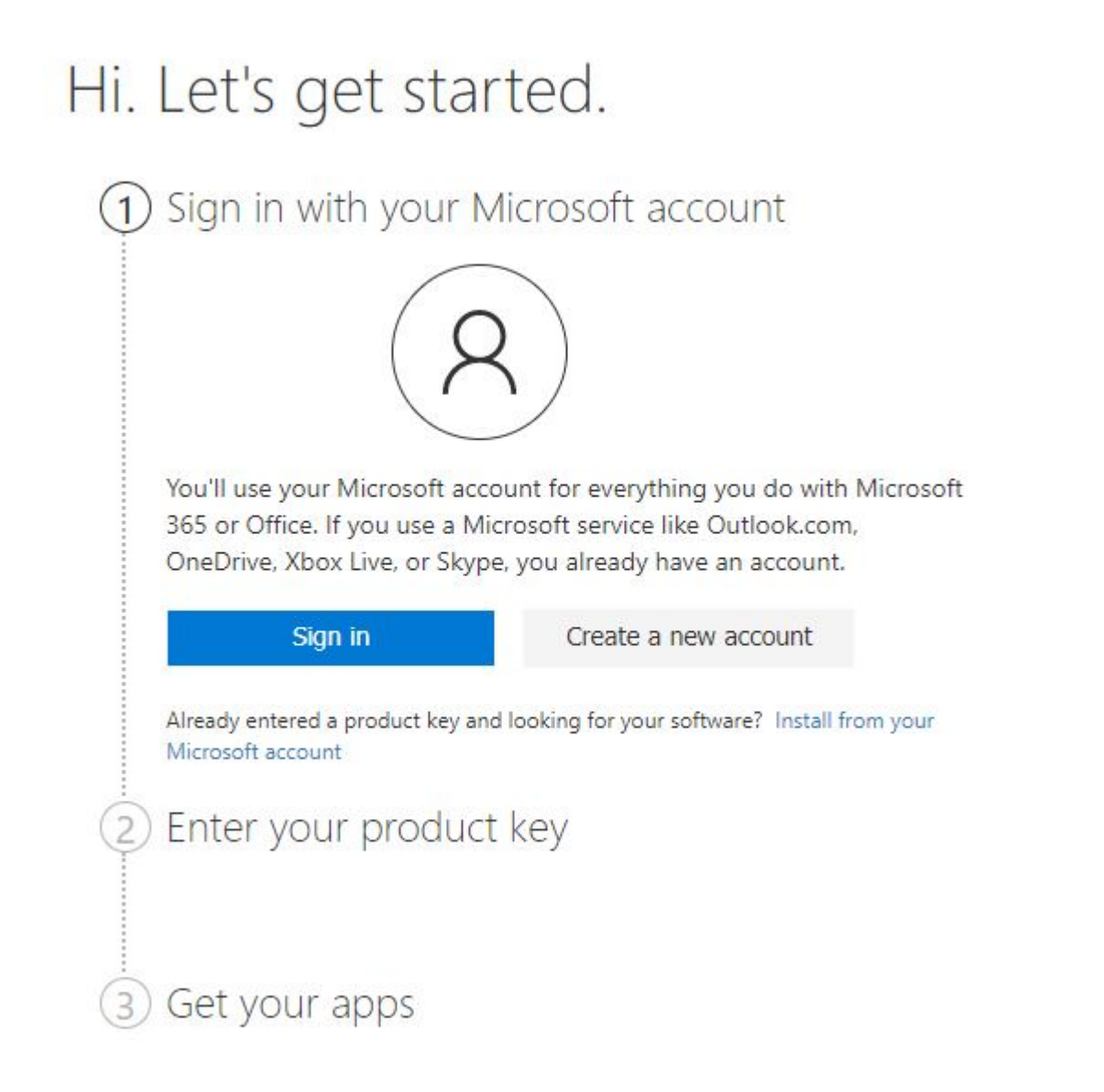

3. Enter your product key — if you don't have a key, get one here: shop.recycled-software.com/product-category/microsoftoffice

### Hi. Let's get started.

| <ol> <li>Signed in as Support Support</li> <li>( ) Change</li> </ol> |  |  |  |  |
|----------------------------------------------------------------------|--|--|--|--|
| 2 Enter your product key                                             |  |  |  |  |
| • Microsoft                                                          |  |  |  |  |
|                                                                      |  |  |  |  |
|                                                                      |  |  |  |  |
| Where's my product key? ⑦                                            |  |  |  |  |
| Next                                                                 |  |  |  |  |
| 3 Get your apps                                                      |  |  |  |  |

4. Select Region and Language and then click on Next

## Hi. Let's get started.

| 1 Sig<br>( | gned in as Support Support<br>) Change |
|------------|----------------------------------------|
| 2 En       | iter your product key                  |
|            | Microsoft                              |
|            |                                        |
|            |                                        |
|            | Where's my product key? ⑦              |
|            | United States                          |
|            | Your language                          |
|            | English 🗸                              |
|            | Next                                   |
| 3 Ge       | et your apps                           |

5. Click on Download now

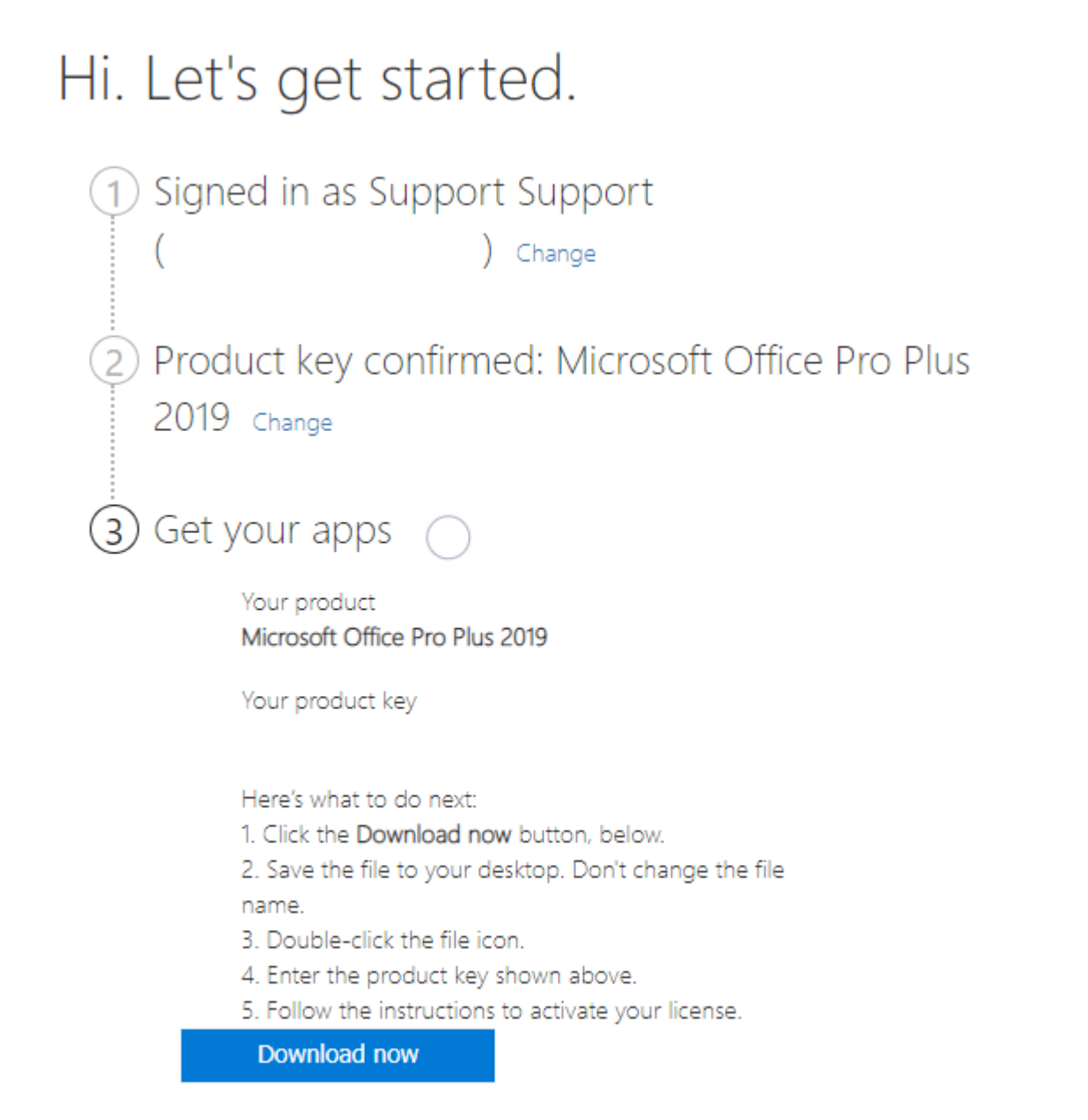

6. Locate your download file is usually in your Downloads folder. Open it by double-clicking

| 🖊   🛃 📙 🖛   Downlo                                                                                                    | ads                   |   |                                     | -                       |                      |
|----------------------------------------------------------------------------------------------------|-----------------------|---|-------------------------------------|-------------------------|----------------------|
| File Home Sha                                                                                                    | re View               |   |                                     |                         | ~ 🕐                  |
| ← → ~ ↑ <b>↓</b> > ⊺                                                                                                    | This PC > Downloads ~ | ē | 🔎 Search Downloads                  | ;                       |                      |
| <ul> <li>Quick access</li> <li>Desktop</li> <li>Downloads</li> </ul>                                                               | Name<br>V Today (1)   |   | Date modified<br>3/29/2021 10:11 PM | Type<br>Disc Image File | Size<br>3,670,818 KB |
| <ul> <li>Documents</li> <li>Pictures</li> <li>Music</li> <li>Videos</li> <li>OneDrive</li> <li>This PC</li> <li>Network</li> </ul> |                       |   |                                     |                         |                      |
| 1 item                                                                                                    | <                     |   |                                     |                         |                      |

7. Click on Yes and the installation process will start

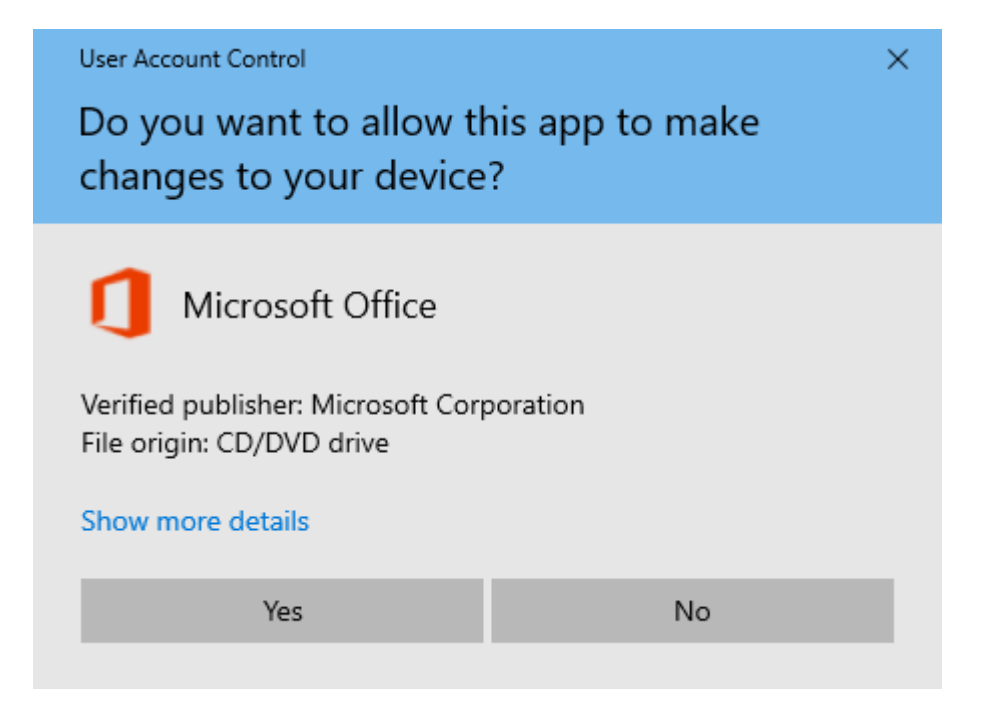

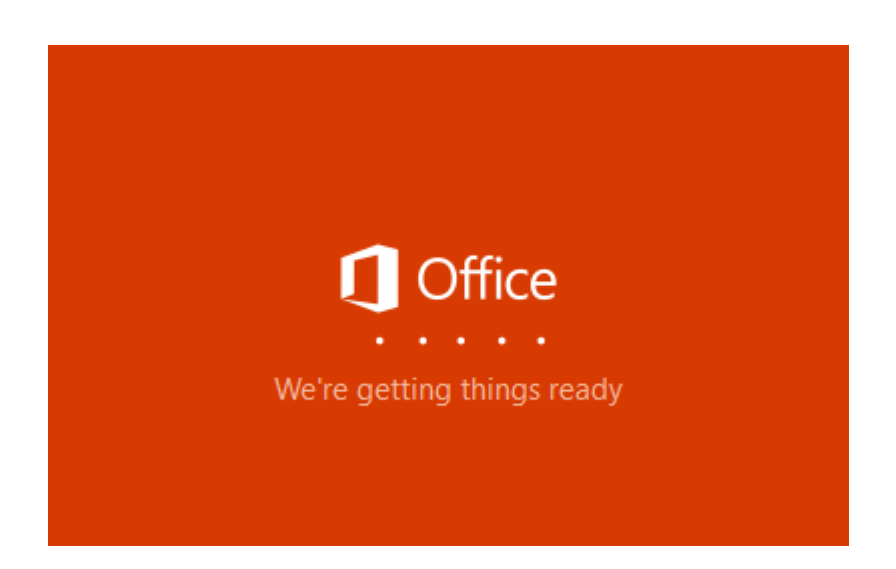

8. This process might take a while depending on your computer's hardware.

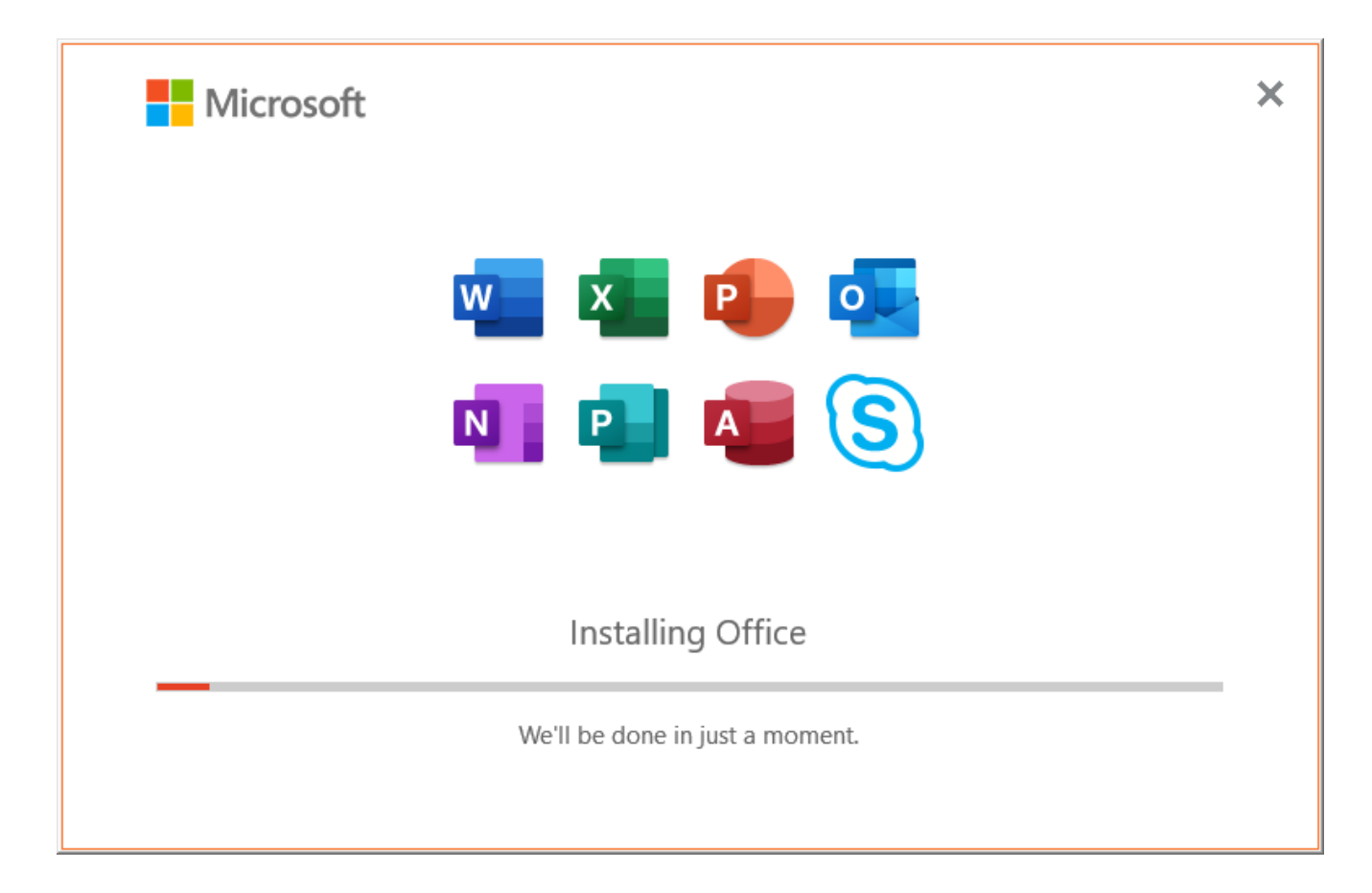

9. Congratulations you were able to install Office

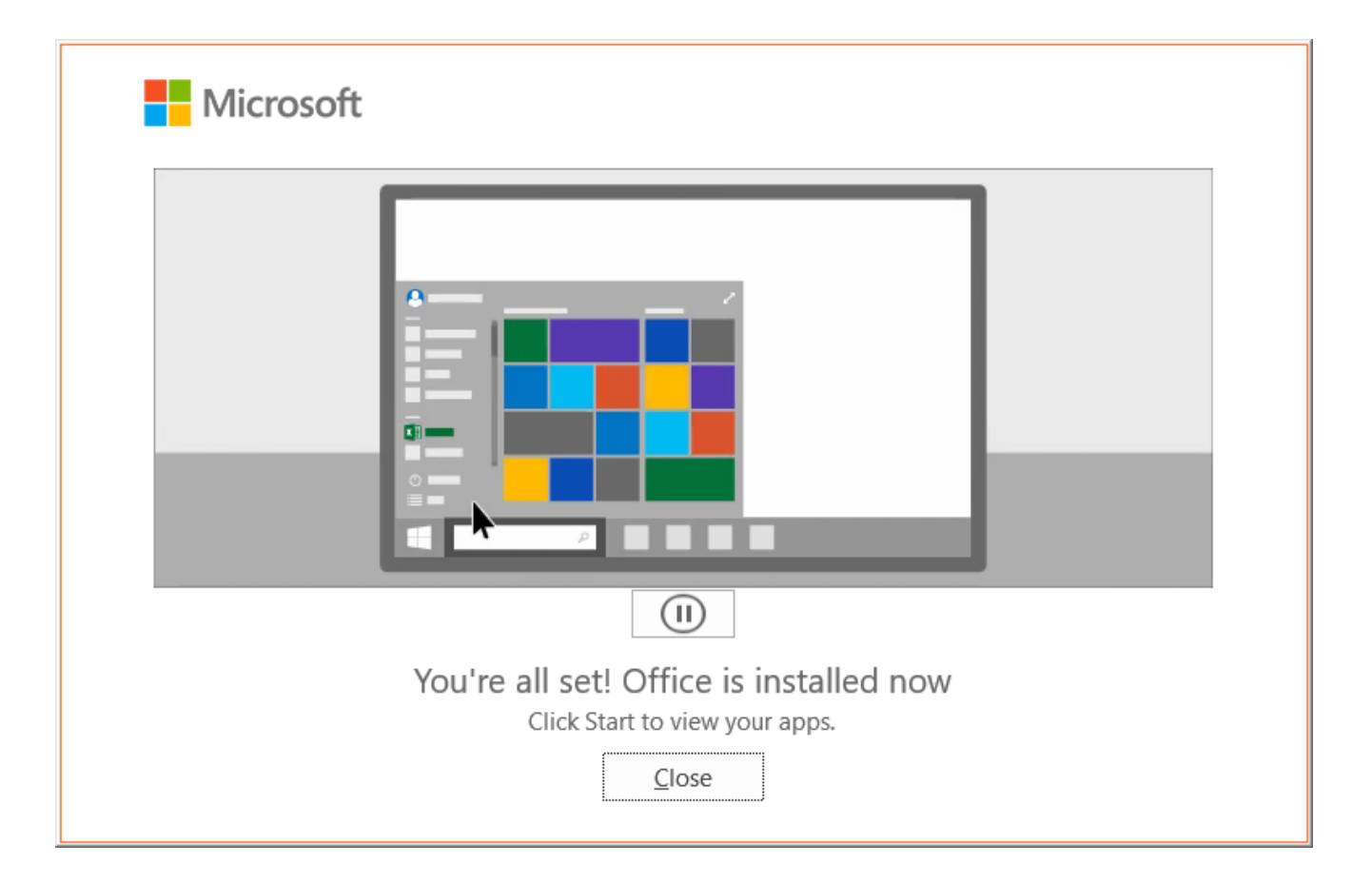

10. You can open your programs directly from your start menu for example by typing Word

| All Apps Documents Web | More 🔻 |
|------------------------|--------|
| Best match             |        |
| Word<br>App            |        |
| Apps                   |        |
| WordPad                | >      |
| Windows PowerShell     | >      |
| Windows Fax and Scan   | >      |
| Search the web         |        |
| 𝒫 w - See web results  | >      |
| Settings (3+)          |        |
| Documents (1+)         |        |
|                        |        |
|                        |        |
|                        |        |
|                        |        |
|                        |        |
|                        |        |
| Я w                    |        |

11. Enter your product key and click on Activate Office

| Microsoft                                      | × |
|------------------------------------------------|---|
| Enter your product key                         |   |
| YMV8X                                          |   |
| Enter an Office product key:                   |   |
| Activate Office                                |   |
| <u>See product key examples</u><br><u>Back</u> |   |

#### 12. Click on Accept

|                                                                                                   | × |
|---------------------------------------------------------------------------------------------------|---|
| Microsoft                                                                                         |   |
| Accept the license agreement                                                                      |   |
| Microsoft Office Professional Plus 2019 includes these apps:                                      |   |
| This product also comes with Office Automatic Updates.<br><u>Learn more</u>                       |   |
| By selecting Accept, you agree to the Microsoft Office License Agreement<br><u>View Agreement</u> |   |
| Accept                                                                                            |   |
|                                                                                                   |   |

13. Select the activation method and then click on Next

| Microsoft Office Activation Wizard                                                                                             |                                                   |                                              | ×                  |
|----------------------------------------------------------------------------------------------------|---------------------------------------------------|----------------------------------------------|--------------------|
| Microsoft Office Professional Plus 2019                                                                                        |                                                   |                                              | Office             |
| Activation Wizard                                                                                                    |                                                   |                                              | JIIICC             |
| Thank you for installing Microsoft Office I<br>authenticate this copy of Microsoft Office<br>Activation process.               | Professional Plus 20<br>. This wizard will g      | 19. Activation is rec<br>Jide you through th | juired to<br>ne    |
| How do you want to activate your softwar<br>I want to activate the software ove<br>I want to activate the software by <u>t</u> | re?<br>r the <u>I</u> nternet. (reco<br>elephone. | mmended)                                     |                    |
| If you choose not to activate at this time, y<br>the product becomes unlicensed. Click He                                      | ou may run the so<br>Ip for more informa          | tware for 30 more o<br>tion.                 | lays before        |
|                                                                                                    |                                                   | Privac                                       | <u>y Statement</u> |
| <u>H</u> elp                                                                                                    | <u>B</u> ack                                      | <u>N</u> ext                                 | <u>C</u> ancel     |

#### 14. All set it is ready to use

| Microsoft Office Activation Wizard                                                                                                    | ×                                   |
|----------------------------------------------------------------------------------------------------|-------------------------------------|
| Microsoft Office Professional Plus 2019 Activation Wizard                                                                                                    | Office                              |
| Thank you. Your copy of Microsoft Office Professional Plus 2019 is activated.<br>To make your changes take effect, exit and restart any open Office programs.<br>Visit Office.com to get free product updates, help, and online services. |                                     |
| <u>G</u> o to C                                                                                                    | Office.com                          |
|                                                                                                    |                                     |
|                                                                                                    |                                     |
| Privac<br>Help                                                                                                    | <u>y Statement</u><br><u>C</u> lose |